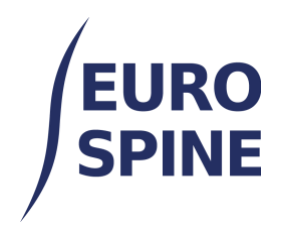

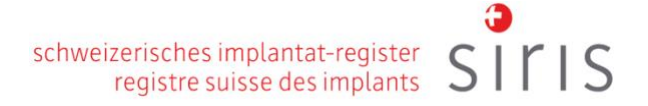

# **EXPORTATION PAR FORMULAIRES**

# Guide de l'utilisateur

V4.0 Novembre 2024

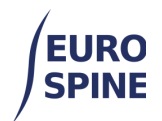

## Table des matières

| 1. | I                       | Exportation simple par formulaires                                                                                                    | 2                     |
|----|-------------------------|----------------------------------------------------------------------------------------------------|-----------------------|
| ā  | <b>.</b>                | Introduction                                                                                                    | 2                     |
| ł  | ).<br> <br> <br> <br>:. | Formulaires disponibles<br>Pour les utilisateurs de SIRIS Rachis<br>Pour les utilisateurs de SIRIS Rachis + Spine Tango<br>Pour les utilisateurs de Spine Tango<br>Possibilité de filtrage pour l'exportation<br>Exportation des résultats | 3<br>3<br>4<br>4<br>7 |
| 2. | <br>                    | Exportations avancées                                                                                                    | , 7                   |
| e  | 2.                      | Introduction                                                                                                    | 7                     |
| f  |                         | Sélectionner le formulaire à exporter                                                                                                    | 8                     |
| Ę  | 3.                      | Critères de recherche                                                                                                    | 9                     |
| ł  | ٦.                      | Exportation des résultats                                                                                                    | 11                    |
| i  |                         | Ouverture des données exportées dans Excel                                                                                                    | 12                    |
|    |                         |                                                                                                    |                       |

# 1. Exportation simple par formulaires

#### a. Introduction

L'exportation simple par formulaire permet aux utilisateurs d'exporter les données existantes de chaque formulaire.

Cette fonction d'exportation est accessible via le menu déroulant (voir illustration ci-dessous) ou en cliquant sur « Exportation de données » sur le tableau de bord.

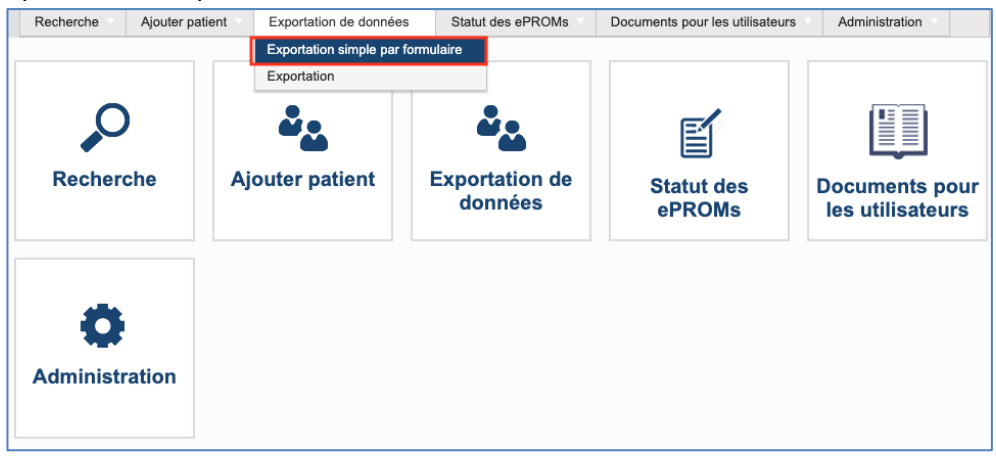

|                                   | schweizerisches implantat-register<br>registre suisse des implants | siris |
|-----------------------------------|--------------------------------------------------------------------|-------|
| Exportation simple par formulaire |                                                                    |       |
|                                   |                                                                    |       |
|                                   | Sélectionnez la période en utilisant la date clé                   |       |
|                                   | jj/mm/aaaa 🛱 et jj/mm/aaaa 🛱                                       |       |
|                                   |                                                                    |       |

Les données trouvées proviennent du site auquel l'utilisateur s'est connecté à chaque fois. Si l'utilisateur est connecté au niveau du département, il ne verra que les résultats du département auquel il est connecté.

#### **b.** Formulaires disponibles

#### Pour les utilisateurs de SIRIS Rachis

Seuls les formulaires suivants sont disponibles pour les utilisateurs de la colonne vertébrale SIRIS:

- Chirurgie SIRIS
- EQ5D 5L
- COMI-dos Complément OP+ST
- Niveau de formation

Si vous n'enregistrez que l'opération SIRIS, vous ne disposez que de ce formulaire pour l'exportation.

#### Pour les utilisateurs de SIRIS Rachis + Spine Tango

Les formulaires suivants sont disponibles pour les utilisateurs de SIRIS Rachis + Spine Tango :

| Recherches                                                               |                                                                              |
|--------------------------------------------------------------------------|------------------------------------------------------------------------------|
| 1. Chirurgie SIRIS et Spine Tango - Filtrer par date de l'opération      | 22. Chirurgie 2017 avec ajout de trauma v2 - Filtrer par date de l'opération |
| 2. Visite de contrôle 2017 - Filtrer par date de suivi                   | 23. Chirurgie 2017 - Filtrer par date de l'opération                         |
| 3. Conservatif 2018 - Filtrer par date de traitement                     | 24. Chirurgie 2017 avec ajout de trauma - Filtrer par date de l'opération    |
| 4. COMI cervical cons.+ST supp Filtrer par date d'évaluation             | 25. Chirurgie 2011 - Filtrer par date de l'opération                         |
| 5. COMI cervical chir.+ST supp Filtrer par date d'évaluation             | 26. Chirurgie 2006 - Filtrer par date de l'opération                         |
| 6. COMI lombaire cons.+ST supp Filtrer par date d'évaluation             | 27. Chirurgie 2005 - Filtrer par date de l'opération                         |
| 7. ODI - Filtrer par date d'examen                                       | 28. Staged 2011 - Filtrer par date de l'opération                            |
| 8. NDI - Filtrer par date d'examen                                       | 29. Staged 2006 - Filtrer par date de l'opération                            |
| 9. EQ5D 3L - Filtrer par date d'examen                                   | 30. Staged 2005 - Filtrer par date de l'opération                            |
| 10. EQ5D 5L - Filter by Examination date                                 | 31. Visite de contrôle 2006 - Filtrer par date de suivi                      |
| 11. COMI lombaire chir.+ST supp. (ePROM) - Filtrer par date d'évaluation | 32. Visite de contrôle 2011 - Filtrer par date de suivi                      |
| 12. Education - Filter by Date recorded                                  | 33. Visite de contrôle 2005 - Filtrer par date de suivi                      |
| 13. Intraop Neuromonitoring (IONM) - Filter by Monitoring date           | 34. Conservatif 2011 - Filtrer par date de traitement                        |
| 14. mJOA - Filtrer par date d'évaluation                                 | 35. COMI low back - 1 year postop - Filtrer par date d'évaluation            |
| 15. DRAM - Filtrer par date d'évaluation                                 | 36. COMI low back - postop - Filtrer par date d'évaluation                   |
| 16. NURICK - Filtrer par date d'évaluation                               | 37. COMI low back - preop - Filtrer par date d'évaluation                    |
| 17. SRS-30 - Filtrer par date d'examen                                   | 38. COMI neck - 1 year postop - Filtrer par date d'évaluation                |
| 18. SF-36 v2 - Filtrer par date d'examen                                 | 39. COMI neck - postop - Filtrer par date d'évaluation                       |
| 19. AOSpine PROST - Filtrer par date d'évaluation                        | 40. COMI neck - preop - Filtrer par date d'évaluation                        |
| 20. Déformation complémentaire adulte - Filtrer par date d'examen        | 41. SF-36 v1 - Filtrer par date d'examen                                     |
| 21. Chirurgie 2017 V2 - Filtrer par date de l'opération                  | 42. Begleiterkrankungen Patient - Filter by Untersuchungssdatum              |
|                                                                          |                                                                              |

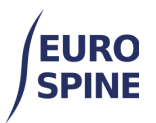

#### Pour les utilisateurs de Spine Tango

#### Les formulaires suivants sont disponibles pour les utilisateurs de Spine Tango:

| Recherches                                                                  | 21. Chirurgie 2017 - Filtrer par date de l'opération                      |
|-----------------------------------------------------------------------------|---------------------------------------------------------------------------|
| 1. Chirurgie 2017 V2 - Filtrer par date de l'opération                      | 22. Chirurgie 2017 avec ajout de trauma - Filtrer par date de l'opération |
| 2. Chirurgie 2017 avec ajout de trauma v2 - Filtrer par date de l'opération | 23. Chizurale 2011 - Elitrer par date de l'onération                      |
| 3. Visite de contrôle 2017 - Filtrer par date de suivi                      |                                                                           |
| 4. Conservatif 2018 - Filtrer par date de traitement                        | 24. Chirurgie 2006 - Filtrer par date de l'opération                      |
| 5. COMI lombaire chir.+ST supp Filtrer par date d'évaluation                | 25. Chirurgie 2005 - Filtrer par date de l'opération                      |
| 6. COMI cervical chir +ST sunn - Filtrer nar date d'évaluation              | 26. Staged 2011 - Filtrer par date de l'opération                         |
|                                                                             | 27. Staged 2006 - Filtrer par date de l'opération                         |
| 7. COMI Iombaire cons.+S1 supp Fitter par date d'evaluation                 | 28. Staged 2005 - Filtrer par date de l'opération                         |
| 8. COMI cervical cons.+ST supp Filtrer par date d'évaluation                | 29. Visite de contrôle 2006 - Filtrer par date de suivi                   |
| 9. ODI - Filtrer par date d'examen                                          |                                                                           |
| 10. NDI - Filtrer par date d'examen                                         | 30. Visite de contrôle 2011 - Filtrer par date de suivi                   |
| 11. EQ5D 3L - Filtrer par date d'examen                                     | 31. Visite de contrôle 2005 - Filtrer par date de suivi                   |
| 12. EQ5D 5L - Filter by Examination date                                    | 32. Conservatif 2011 - Filtrer par date de traitement                     |
| 13. Intraop Neuromonitoring (IONM) - Filter by Monitoring date              | 33. COMI low back - 1 year postop - Filtrer par date d'évaluation         |
| 14. mJOA - Filtrer par date d'évaluation                                    | 34. COMI low back - postop - Filtrer par date d'évaluation                |
| 15. DRAM - Filtrer par date d'évaluation                                    | 35. COMI low back - preop - Filtrer par date d'évaluation                 |
| 16. NURICK - Filtrer par date d'évaluation                                  | 36. COMI neck - 1 year postop - Filtrer par date d'évaluation             |
| 17. SRS-30 - Filtrer par date d'examen                                      | 37. COMI neck - postop - Filtrer par date d'évaluation                    |
| 18. SF-36 v2 - Filtrer par date d'examen                                    | 38. COMI neck - preop - Filtrer par date d'évaluation                     |
| 19. AOSpine PROST - Filtrer par date d'évaluation                           | 39. SF-36 v1 - Filtrer par date d'examen                                  |
| 20. Déformation complémentaire adulte - Filtrer par date d'examen           | 40. Begleiterkrankungen Patient - Filter by Untersuchungssdatum           |
|                                                                             |                                                                           |

### c. Possibilité de filtrage pour l'exportation

Pour limiter l'exportation des formulaires, vous pouvez sélectionner la période pertinente.

| Exportation simple par formulaire | 1                                                |  |
|-----------------------------------|--------------------------------------------------|--|
|                                   |                                                  |  |
|                                   | Sélectionnez la période en utilisant la date clé |  |
|                                   | jj/mm/aaaa 🛱 et jj/mm/aaaa 🛱                     |  |

Le type de date clé utilisé dans le filtre peut varier d'un formulaire à l'autre. Les dates clés par formulaire sont indiquées dans le tableau ci-dessous.

|    | Nom du formulaire                      | Date clé            |
|----|----------------------------------------|---------------------|
| 1. | Chirurgie SIRIS                        | Date de l'opération |
| 2. | Chirurgie SIRIS + Tango                | Date de l'opération |
| 3. | Chirurgie 2017 V2                      | Date de l'opération |
| 4. | Chirurgie 2017 avec ajout de trauma v2 | Date de l'opération |

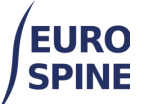

#### schweizerisches implantat-register registre suisse des implants

| 5.  | Visite de contrôle 2017             | Date de suivi        |
|-----|-------------------------------------|----------------------|
| 6.  | Conservateurs 2018                  | Début de la thérapie |
| 7.  | COMI lombaire chir.+ST supp         | Date de l'évaluation |
| 8.  | COMI cervical chir.+ST supp         | Date de l'évaluation |
| 9.  | COMI lombaire cons.+ST supp         | Date de l'évaluation |
| 10. | COMI cervical cons.+ST supp.        | Date de l'évaluation |
| 11. | ODI                                 | Date de l'examen     |
| 12. | NDI                                 | Date de l'examen     |
| 13. | EQ5D 3L                             | Date de l'examen     |
| 14. | EQ5D 5L                             | Date de l'examen     |
| 15. | Intraop Neuromonitoring (IONM)      | Date de contrôle     |
| 16. | mJOA                                | Date de l'évaluation |
| 17. | DRAM                                | Date de l'évaluation |
| 18. | NURICK                              | Date de l'évaluation |
| 19. | SRS-30                              | Date de l'examen     |
| 20. | SF-36 v2                            | Date de l'examen     |
| 21. | AOSpine PROST                       | Date de l'évaluation |
| 22. | Déformation complémentaire adulte   | Date de l'examen     |
| 23. | Chirurgie 2017                      | Date de l'opération  |
| 24. | Chirurgie 2017 avec ajout de trauma | Date de l'opération  |
| 25. | Chirurgie 2011                      | Date de l'opération  |
| 26. | Chirurgie 2006                      | Date de l'opération  |
| 27. | Chirurgie 2005                      | Date de l'opération  |
| 28. | Staged 2011                         | Date de l'opération  |
| 29. | Staged 2006                         | Date de l'opération  |
| 30. | Staged 2005                         | Date de l'opération  |
| 31. | Visite de contrôle 2006             | Date de suivi        |
| 32. | Visite de contrôle 2011             | Date de suivi        |
| 33. | Visite de contrôle 2005             | Date de suivi        |
| 34. | Conservatif 2011                    | Début de la thérapie |
| 35. | COMI low back - 1 year postop       | Date de l'évaluation |
| 36. | COMI low back - postop              | Date de l'évaluation |
| 37. | COMI low back - preop               | Date de l'évaluation |
| 38. | COMI neck - 1 year postop           | Date de l'évaluation |
|     |                                     |                      |

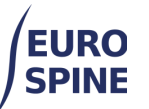

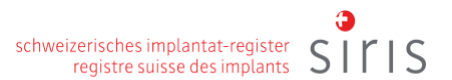

| 39. | COMI neck - postop          | Date de l'évaluation |
|-----|-----------------------------|----------------------|
| 40. | COMI neck - preop           | Date de l'évaluation |
| 41. | SF-36 v1                    | Date de l'examen     |
| 42. | Begleiterkrankungen Patient | Date de l'enquête    |

Une fois qu'une plage de dates (période) a été sélectionnée, cliquez sur le "bouton d'exécution" (encerclé ci-dessous) pour le formulaire requis afin d'exécuter la recherche.

| Résumé     |   | Recherches                                                          |
|------------|---|---------------------------------------------------------------------|
| $\bigcirc$ | Ŧ | 1. Chirurgie SIRIS et Spine Tango - Filtrer par date de l'opération |
| ►          | Ŧ | 2. Visite de contrôle 2017 - Filtrer par date de suivi              |
| •          | Ŧ | 3. Conservatif 2018 - Filtrer par date de traitement                |
| ►          | Ŧ | 4. COMI cervical cons.+ST supp Filtrer par date d'évaluation        |

La requête de recherche vous indique ensuite le nombre de formulaires trouvés.

| Exportation simple | par formulaire                                                                 |  |  |
|--------------------|--------------------------------------------------------------------------------|--|--|
|                    | Sélectionnez la période en utilisant la date clé<br>01/01/2023 et 12/06/2024 🔁 |  |  |
| Résumé             | Recherches                                                                     |  |  |
| 2                  |                                                                                |  |  |

Pour relancer votre recherche sur un autre formulaire en utilisant la même plage de dates, cliquez sur le bouton d'exécution situé à côté du formulaire requis et les résultats s'afficheront.

| Exportat | ion s | simple | par formulaire                                                              |
|----------|-------|--------|-----------------------------------------------------------------------------|
|          |       |        | Entrer la date cié entre les filtres 01/01/2021 🛱 et 12/06/2024 🛱           |
| Résumé   |       |        | Recherches                                                                  |
| ►        | 11    | Ŧ      | 1. Chirurgie 2017 V2 - Filtrer par date de l'opération                      |
| ►        | 0     | Ŧ      | 2. Chirurgie 2017 avec ajout de trauma v2 - Filtrer par date de l'opération |
| ►        | 1     | Ŧ      | 3. Visite de contrôle 2017 - Filtrer par date de suivi                      |
|          |       |        |                                                                             |

Si aucun formulaire n'est trouvé, le chiffre « zéro » est affiché.

| Exportation simple par formulaire                                              |
|--------------------------------------------------------------------------------|
| Sélectionnez la période en utilisant la date clé<br>01/01/2023 et 12/06/2024 E |
| Résumé Recherches                                                              |
| ▶ 2 🛓 1. Chirurgie SIRIS et Spine Tango - Filtrer par date de l'opération      |
| O                                                                              |
| O      S. Conservatif 2018 - Filtrer par date de traitement                    |

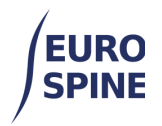

Si la fourchette de dates est modifiée, les résultats seront effacés et les recherches devront être relancées avec les nouvelles dates. Les résultats affichés sont toujours basés sur les dates clés spécifiées lors de la recherche.

### d. Exportation des résultats

Pour exporter les formulaires trouvés, cliquez sur le bouton Exporter à côté du nombre de formulaires trouvés.

| Exportation simple | par formulaire                                                             |  |  |  |  |  |  |  |
|--------------------|----------------------------------------------------------------------------|--|--|--|--|--|--|--|
|                    | Sélectionnez la période en utilisant la date clé 01/01/2023  et 12/06/2024 |  |  |  |  |  |  |  |
| Résumé             | Recherches                                                                 |  |  |  |  |  |  |  |
| ▶ 2 <b>±</b>       | 2      1. Chirurgie SIRIS et Spine Tango - Filtrer par date de l'opération |  |  |  |  |  |  |  |
| ► 0 ±              | 2. Visite de contrôle 2017 - Filtrer par date de suivi                     |  |  |  |  |  |  |  |

Un fichier zippé sera créé avec les résultats de votre recherche et téléchargé sur votre appareil.

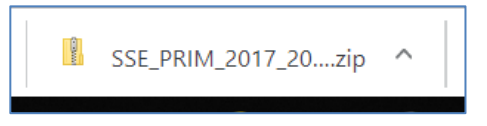

L'exportation est fournie au format csv, avec les données cliniques et toutes les données relatives aux composants exportées dans deux tableaux distincts.

Le fichier csv peut ensuite être édité en tant que données textuelles dans Excel ou d'autres

programmes similaires.

## 2. Exportations avancées

### e. Introduction

La fonction d'exportation avancée permet aux utilisateurs de filtrer les données qu'ils souhaitent exporter.

Les résultats des recherches sont basés sur le lieu où l'utilisateur s'est connecté.

Si un utilisateur se connecte au niveau de la clinique, les résultats affichés seront ceux disponibles au niveau de la clinique et des départements de la clinique. Si l'utilisateur est connecté au niveau du département, il ne verra que les résultats du département auquel il est connecté.

Pour effectuer une exportation avancée, sélectionnez Exportation dans le menu.

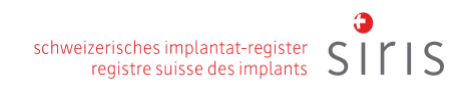

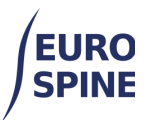

| Recherche Ajout               | er des patient 🔻 | Exportation de données       | Rapports | Statut des ef      | PROMs      | Docum    | ents pour les ut | tilisateurs       |     |
|-------------------------------|------------------|------------------------------|----------|--------------------|------------|----------|------------------|-------------------|-----|
| Administration                |                  | Exportation simple par formu | laire    |                    |            |          |                  |                   |     |
|                               |                  | Exportation                  |          |                    |            |          |                  |                   |     |
| Recherche                     |                  |                              |          |                    |            |          |                  |                   | •   |
| Numéro du patient<br>(M.R.N.) |                  |                              |          | Né entre           | jj/mm/aaaa | <b>i</b> | t jj/mm/aaaa     | Ë                 |     |
| Nom                           |                  |                              |          | Prénom             |            |          |                  |                   |     |
| Sexe                          | - Sélectionnez - |                              | •        | ID confidentiel    |            |          |                  |                   | ]   |
| Adresse Email                 |                  |                              |          | Médecin            | - Sélectio | nnez -   |                  | •                 |     |
| Statut du formulaire          | - Sélectionnez - |                              | ✓ Act    | tiver les ePROMs ? | 🗆 Oui 🗆 M  | Non      |                  |                   |     |
| Patients sans<br>formulaires  |                  |                              |          |                    |            |          |                  |                   |     |
|                               |                  |                              |          |                    |            |          |                  |                   | _   |
| Recherche avancée             | et exportation   |                              |          |                    |            |          |                  |                   | ۳   |
|                               |                  |                              |          |                    | Re         | cherche  | Réinitialiser    | Ajouter des patie | ent |

Cliquez ensuite sur la flèche pointant vers le bas (à droite de Recherche avancée et exportation) pour développer le masque de recherche.

| echerche locale du                      | patient          |   |                      |                  |               |                   |
|-----------------------------------------|------------------|---|----------------------|------------------|---------------|-------------------|
| Numéro du patient<br>(M.R.N.)           |                  |   | Né entre             | jj/mm/aaaa 🛅     | jj/mm/aaaa    |                   |
| Nom                                     |                  |   | Prénom               |                  |               |                   |
| Sexe                                    | - Sélectionnez - | • | ID confidentiel      |                  |               |                   |
| Adresse Email                           |                  |   | Médecin              | - Sélectionnez - |               | -                 |
| Statut du formulaire                    | - Sélectionnez - | • | Activer les ePROMs ? | 🗌 Oui 🗌 Non      |               |                   |
| Patients sans<br>formulaires            |                  |   |                      |                  |               |                   |
| echerche avancée<br>uestionnaire Divers | et exportation   |   |                      |                  |               |                   |
| Questionnaire                           |                  |   |                      |                  |               |                   |
| Sélectionner un c                       | uestionnaire:    |   |                      |                  |               |                   |
|                                         |                  |   |                      | Recherche        | Réinitialiser | Ajouter des patie |

## f. Sélectionner le formulaire à exporter

Comme pour les exportations simples, vous devez sélectionner le formulaire que vous souhaitez exporter.

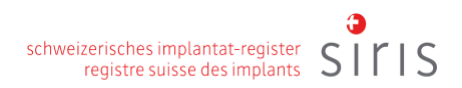

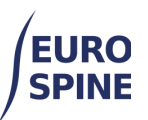

| Numéro du<br>(N                                                            | patient<br>I.R.N.)                                             |                      |   |          |                                                                                                    |                                                                               | Né entre                                                               | jj/mm/aaaa 🛱     | et jj | mm/aaaa |   |   |
|----------------------------------------------------------------------------|----------------------------------------------------------------|----------------------|---|----------|----------------------------------------------------------------------------------------------------|-------------------------------------------------------------------------------|------------------------------------------------------------------------|------------------|-------|---------|---|---|
|                                                                            | Nom                                                            |                      |   |          |                                                                                                    |                                                                               | Prénom                                                                 | 1                |       |         |   |   |
|                                                                            | Sexe                                                           | Sélectionne:         |   |          |                                                                                                    | •                                                                             | ID confidentie                                                         | I                |       |         |   |   |
| Adress                                                                     | e Email                                                        |                      |   |          |                                                                                                    |                                                                               | Médecir                                                                | - Sélectionnez - |       |         |   | • |
| Statut du for                                                              | mulaire .                                                      | Sélectionne          |   |          |                                                                                                    | •                                                                             | Activer les ePROMs                                                     | ? 🗆 Oui 🗆 Non    |       |         |   |   |
| Patien<br>form                                                             | ts sans 🗌                                                      |                      |   |          |                                                                                                    |                                                                               |                                                                        |                  |       |         |   |   |
| cherche av                                                                 | ancée et                                                       | exportatio           | n |          |                                                                                                    |                                                                               |                                                                        |                  |       |         |   |   |
| estionnaire                                                                | Divers                                                         | Implants             |   |          |                                                                                                    |                                                                               |                                                                        |                  |       |         |   |   |
|                                                                            |                                                                |                      |   |          |                                                                                                    |                                                                               |                                                                        |                  |       |         |   |   |
| uestionnai                                                                 | re                                                             |                      |   |          |                                                                                                    |                                                                               |                                                                        |                  |       |         |   |   |
| uestionnai<br>Sélection                                                    | re<br>ner un que                                               | stionnaire:          |   | AD       | MISSION                                                                                                 |                                                                               |                                                                        |                  |       |         |   |   |
| Questionnai<br>Sélection<br>Chirurgie                                      | re<br>ner un que<br>SIRIS                                      | stionnaire:          | · | AD       | MISSION                                                                                                 | principale                                                                    | e                                                                      |                  |       |         |   |   |
| Questionnai<br>Sélection<br>Chirurgie<br>Admissio                          | re<br>ner un que<br>SIRIS<br>n / Patholo                       | estionnaire:<br>egie | × | AD       | MISSION<br>Pathologie<br>- Sélectio                                                                     | l<br>principale<br>nner -                                                     | e                                                                      |                  |       |         | • |   |
| Ruestionnai<br>Sélection<br>Chirurgie<br>Admissio                          | re<br>ner un que<br>SIRIS<br>In / Patholo<br>ion               | estionnaire:<br>egie | · | AD       | MISSION<br>Pathologie<br>- Sélectio<br>ÉCIFICAT                                                         | principale<br>nnor -                                                          | °<br>E LA PATHOLOGIE P                                                 | RINCIPALE        |       |         | • |   |
| Auestionnai<br>Sélection<br>Chirurgie<br>Admissio<br>Intervent<br>Gestes c | re<br>ner un que<br>SIRIS<br>on / Pathol<br>ion                | estionnaire:<br>egie | × | AD       | MISSION<br>Pathologie<br>- Sélectio<br>ÉCIFICAT<br>Maladie d                                            | principale<br>nner -<br>FION DE                                               | e<br>E LA PATHOLOGIE P<br>ative                                        | RINCIPALE        |       |         | • |   |
| Questionnal<br>Sélection<br>Chirurgie<br>Admissic<br>Intervent<br>Gestes c | re<br>ner un qua<br>SIRIS<br>in / Pathol<br>ion<br>hirurgicau  | stionnaire:<br>gie   | • | AD       | MISSION<br>Pathologie<br>- Sélectio<br>ÉCIFICAT<br>Maladie d<br>Type de dé                              | principal<br>nner -<br>FION DE<br>légénér<br>généresc                         | e<br>E LA PATHOLOGIE F<br>ative<br>cence primaire                      | RINCIPALE        |       |         | • |   |
| Admission<br>Admission<br>Intervent<br>Gestes of                           | re<br>ner un que<br>SIRIS<br>in / Pathol<br>ion<br>hirurgicau  | stionnaire:<br>rgie  | · | AD       | MISSION<br>Pathologie<br>- Sélectio<br>ÉCIFICAT<br>Maladie d<br>Type de dé<br>- Sélectio                | I<br>principal<br>nnor -<br>FION DE<br>légénér<br>généresc<br>nnor -          | e<br>E LA PATHOLOGIE P<br>ative<br>zence primaire                      | RINCIPALE        |       |         | • |   |
| tuestionnai<br>Sélection<br>Chirurgie<br>Admissic<br>Intervent<br>Gestes c | re<br>ner un qua<br>SIRIS<br>in / Pathola<br>ion<br>hirurgicau | stionnaire:<br>:gie  | • | AD       | MISSION<br>Pathologie<br>- Sélectio<br>ÉCIFICAT<br>Maladie d<br>Type de dé<br>- Sélectio<br>Spécifiez a | principale<br>nner -<br>FION DE<br>légénér<br>généresc<br>nner -<br>utre type | e<br>E LA PATHOLOGIE P<br>ative<br>sence primare<br>de dégénérescence  | RINCIPALE        |       |         | • |   |
| tuestionnai<br>Sélection<br>Chirurgie<br>Admissic<br>Intervent<br>Gestes c | re<br>siris<br>ion / Pathol<br>ion<br>hirurgicau               | stionnaire:<br>igie  | • | AD<br>SP | MISSION<br>Pathologie<br>- Sélectio<br>ÉCIFICAT<br>Maladie d<br>Type de dé<br>- Sélectio<br>Spécifiez a | principale<br>nner -<br>FION DE<br>légénér<br>généresc<br>nner -<br>utre type | e<br>E LA PATHOLOGIE P<br>ative<br>cence primaire<br>de dégénérescence | RINCIPALE        |       |         | • |   |

## g. Critères de recherche

La fonction de recherche avancée et d'export permet aux utilisateurs d'affiner leur recherche avec des

- données sur l'admission et la pathologie,
- des Informations sur l'opération, et
- des indications sur les gestes chirurgicaux

Les données relatives à l'admission/la pathologie, à l'opération et aux interventions chirurgicales peuvent être saisies dans le menu de gauche.

| Questionnaire | Divers Implants       |   |                                           |
|---------------|-----------------------|---|-------------------------------------------|
| Questionnai   | ire                   |   |                                           |
| Sélection     | ner un questionnaire: |   | ADMISSION                                 |
| Chirurgie     | SIRIS                 | • | Pathologie principale                     |
| Admissio      | on / Pathologie       |   | - Sélectionner -                          |
| Interven      | lion                  |   | SPÉCIFICATION DE LA PATHOLOGIE PRINCIPALE |
| Gestes o      | chirurgicaux          |   | Maladie dégénérative                      |
|               |                       |   | Type de dégénérescence primaire           |
|               |                       |   | - Sélectionner -                          |
|               |                       |   | Spécifiez autre type de dégénérescence    |
|               |                       |   | Type de dégénérescence secondaire         |
|               |                       |   | - Sélectionner -                          |

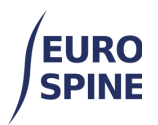

Pour effectuer une recherche par date de création/enregistrement du formulaire et par utilisateur, il faut sélectionner le deuxième onglet supérieur "Divers".

| Recherche locale du           | patient                 |                 |                      |                      |                 | - |
|-------------------------------|-------------------------|-----------------|----------------------|----------------------|-----------------|---|
| Numéro du patient<br>(M.R.N.) |                         |                 | Né entre             | jj/mm/aaaa 🛅         | et jj/mm/aaaa ( |   |
| Nom                           |                         |                 | Prénom               |                      |                 |   |
| Sexe                          | - Sélectionnez -        | •               | ID confidentiel      |                      |                 |   |
| Adresse Email                 |                         |                 | Médecin              | - Sélectionnez -     |                 | • |
| Statut du formulaire          | - Sélectionnez -        | •               | Activer les ePROMs ? | 🗆 Oui 🗆 Non          |                 |   |
| Patients sans<br>formulaires  |                         |                 |                      |                      |                 |   |
| Recherche avancée             | et exportation          |                 |                      |                      |                 |   |
| Divers                        | Impiants                |                 |                      |                      |                 |   |
| Formulaire                    | tréé entre jj/mm/aaaa 🛗 | et jj/mm/aaaa 🛗 | •                    | Créé par - Sélection | 100Z -          | • |
| Formulaire enregi             | stré entre jj/mm/aaaa 🛱 | et jj/mm/aaaa 🛱 | Sauveg               | ardé par - Sélection | 1100Z -         | • |
|                               |                         |                 |                      | Dasharaha            | Délaliation     |   |

La fonction de recherche avancée et d'exportation permet également d'effectuer des recherches par implant. Pour limiter la recherche aux données relatives aux implants, l'onglet "Implant" doit être sélectionné.

| uestionnaire              | Divers                                                           | nus                                        |     |               |           |                                     |                  |
|---------------------------|------------------------------------------------------------------|--------------------------------------------|-----|---------------|-----------|-------------------------------------|------------------|
| Recherche o               | dans le catalog                                                  | ue d'implants                              |     |               |           |                                     |                  |
| Implants ave              | ec un minimum de                                                 |                                            |     |               |           |                                     |                  |
|                           | détails                                                          |                                            |     |               |           |                                     |                  |
|                           | Fabricant                                                        | Sélectionnez s'il vous plaît               |     |               |           | •                                   |                  |
|                           | Marque                                                           | - Sélectionnez -                           |     |               |           |                                     |                  |
|                           | Description                                                      |                                            |     |               |           |                                     |                  |
| Nun                       | néro de catalogue                                                |                                            |     |               |           |                                     |                  |
| <u> </u>                  |                                                                  |                                            |     |               |           |                                     |                  |
| 00                        | ode-barres (GTIN)                                                |                                            |     | Numéro de lot |           |                                     |                  |
|                           | ode-barres (GTIN)                                                |                                            |     | Numéro de lot |           |                                     |                  |
|                           | ode-barres (GTIN)                                                |                                            |     | Numéro de lot | Recherche | Réinitialiser                       |                  |
| Résultats de              | e la recherche                                                   |                                            |     | Numéro de lot | Recherche | Réinitialiser                       |                  |
| Résultats de<br>Fabricant | de-barres (GTIN)                                                 | Numéro de catalogue †                      | Des | Numéro de lot | Recherche | Réinitialiser                       |                  |
| tésultats de<br>Fabricant | e la recherche<br>Marque                                         | Numéro de catalogue †                      | Des | Numéro de lot | Recherche | Réinitialiser<br>Pas d'élé          | ments            |
| Résultats de<br>Fabricant | e la recherche<br>Marque                                         | Numéro de catalogue †                      | Des | Numéro de lot | Recherche | Réinitialiser<br>Pas d'élé          | ments            |
| Résultats de<br>Fabricant | la recherche<br>Marque                                           | Numéro de catalogue †<br>éléments par page | Des | Numéro de lot | Recherche | Réinitialiser<br>Pas d'élé<br>Sélec | ments            |
| Résultats de<br>Fabricant | la recherche<br>Marque                                           | Numéro de catalogue †<br>éléments par page | Des | Numéro de lot | Recherche | Réinitialiser<br>Pas d'élé<br>Sélec | ments            |
| Résultats de<br>Fabricant | e la recherche<br>Marque<br>) ) ) ) 5<br>électionné(s)           | Numéro de catalogue †    éléments par page | Des | Numéro de lot | Recherche | Réinitialiser<br>Pas d'élé<br>Sélec | ments            |
| Résultats de<br>Fabricant | e la recherche<br>Marque<br>>>>>>>>>>>>>>>>>>>>>>>>>>>>>>>>>>>>> | Numéro de catalogue †                      | Des | Numéro de lot | Recherche | Réinitialiser<br>Pas d'élé<br>Sélec | ments<br>tionner |

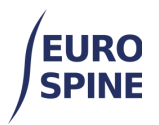

Une fois que tous les critères de recherche souhaités ont été sélectionnés, il faut cliquer sur le bouton de recherche en bas de la page.

Le résultat de la recherche s'affiche. Vous pouvez consulter les patients trouvés (onglet Démographie) ou les formulaires trouvés (onglet Formulaires). Par défaut, les patients trouvés sont affichés (onglet Démographie).

| Recherche avancée et exportation |                     |      |        |                      |         |                 |                     |  |  |
|----------------------------------|---------------------|------|--------|----------------------|---------|-----------------|---------------------|--|--|
|                                  |                     |      |        | Red                  | cherche | Réinitialiser / | Ajouter des patient |  |  |
| Résultats de la rec              | herche              |      |        |                      |         |                 |                     |  |  |
|                                  |                     |      |        |                      |         | Démographie     | Formulaires         |  |  |
| Numéro du patient<br>(M.R.N.) ↑  | ID confidentiel     | Nom  | Prénom | Date de<br>naissance | Sexe    | Nb. de cas      | Voir les<br>détails |  |  |
|                                  | 3000413000000212598 | Bond | James  | 01/01/2020           | Homme   | 4               | Ø 👂 🗄               |  |  |

Lorsqu'il n'y a pas de résultats, rien n'est affiché.

### h. Exportation des résultats

Les résultats de la recherche peuvent être exportés en sélectionnant export dans le menu hamburger. Pour exporter par formulaires, il faut cliquer sur le bouton "Formulaires" **avant de** lancer l'exportation (sinon l'exportation ne portera que sur les informations démographiques).

| Г |                           |             |         |        |                   |
|---|---------------------------|-------------|---------|--------|-------------------|
|   | Résultats de la recherche |             |         | ≡      |                   |
|   |                           | Démographie | Formula | Résult | ats d'exportation |

La fenêtre suivante s'ouvre. Les utilisateurs peuvent choisir de :

- 1. exporter tous les champs, ou
- 2. ne cocher que certains champs et exporter.

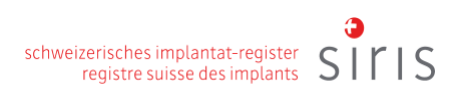

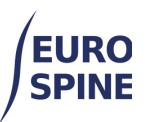

| Recherche       | Ajouter patient              | Exportation de données                                                                                                    | Statut des ePROMs           | Documents pour les utilisateurs | Administration      |
|-----------------|------------------------------|----------------------------------------------------------------------------------------------------|-----------------------------|---------------------------------|---------------------|
|                 |                              |                                                                                                    |                             |                                 |                     |
|                 |                              |                                                                                                    |                             |                                 |                     |
| Critères de ch  | amps d'exporta               | tion                                                                                                    |                             |                                 |                     |
| Créer une liste | de champs d'expo             | ort                                                                                                    |                             |                                 |                     |
|                 |                              |                                                                                                    | - · · · ·                   |                                 |                     |
| Champs d'exp    | ortation disponibles         | 2                                                                                                    | Les champs a                | inclure dans le fichier Exporte | ▲ ▼ 面               |
| ⊿ Les d         | onnées des patients          | 5                                                                                                    |                             |                                 |                     |
|                 | tient<br>Numéro du patient ( | M P N )                                                                                                    |                             |                                 |                     |
|                 | Sexe                         | m.n.n. <i>j</i>                                                                                                    |                             |                                 |                     |
| -0              | Consentement                 |                                                                                                    |                             |                                 |                     |
| -0              | ID patient                   |                                                                                                    |                             |                                 |                     |
| <b>4</b> .0     | Demographie                  |                                                                                                    |                             |                                 |                     |
|                 | Nom                          |                                                                                                    |                             |                                 |                     |
|                 | Cava                         |                                                                                                    |                             |                                 |                     |
|                 |                              |                                                                                                    |                             |                                 |                     |
| Sélectionner    | ious 1                       |                                                                                                    | Enlever tout                |                                 |                     |
|                 |                              |                                                                                                    |                             |                                 |                     |
| Informations s  | upplémentaires d'e           | export                                                                                                    |                             |                                 |                     |
|                 | Tres de Cabier               |                                                                                                    |                             |                                 |                     |
|                 | Type de ticnier              | Onglet délimité () Délimité participant de la construir de la construir de | r des virgules (CSV) () For | mat XML () Caractère délimité   |                     |
| Texte           | à utiliser pour les          |                                                                                                    |                             |                                 |                     |
| don             | nées manquantes              |                                                                                                    |                             |                                 |                     |
|                 |                              | Inclure un en-tête                                                                                                    |                             |                                 |                     |
|                 |                              |                                                                                                    |                             |                                 |                     |
| personnalis     | er la configuratio           | on d'exportation                                                                                                    |                             |                                 |                     |
|                 |                              |                                                                                                    |                             |                                 |                     |
| Nom de la co    | nfiguration †                |                                                                                                    |                             |                                 |                     |
|                 |                              |                                                                                                    |                             |                                 |                     |
|                 |                              |                                                                                                    |                             |                                 | Sauvegarder         |
|                 |                              |                                                                                                    |                             |                                 | Annuler Exportation |
|                 |                              |                                                                                                    |                             |                                 |                     |

Pour exporter les données, cliquez sur le bouton « Exporter » en bas de la page. Comme pour l'exportation simple par formulaire, l'exportation avancée crée un fichier zippé avec les résultats de votre recherche et le télécharge sur votre ordinateur.

L'exportation se fait au format csv, qui peut ensuite être traité en tant que données textuelles dans Excel ou dans d'autres programmes similaires.

#### i. Ouverture des données exportées dans Excel

Selon les paramètres de votre ordinateur, votre Excel peut ouvrir directement les données exportées (fichier csv) sous forme de tableau. Si ce n'est pas le cas, allez dans Excel sur Ouvrir les données / à partir du texte / sélectionnez le fichier csv, choisissez le format utf-8 et ouvrez les données.